## AI ELD Integration Setup Guide

Here are the steps for our customers on how to generate Client ID and Client Secret:

- Login into your account: <u>https://admin.ai-eld.com/</u>
- Click on the "Administration" tab on the left.
- Click on the "API Clients" on the left.
- You will see a "+" button on the top right corner allowing you to generate API credentials.
- You will be provided with a Client ID here.
- Under the "Name" field put the name for your API Credentials.
- Click on the "Company" field and select the company you want to create API credentials for.
- Click on the "+" button where it says Keys to generate your API Key (Client Secret).
- You will be provided with your API Key (Client Secret) here.
- Under the "Description" field put the description for what or who these API credentials are.
- Under the "Expiration date" field you can put the expiration date of your API credentials if that's necessary or you can leave it blank.
- Before you click the "Save" button, copy and paste somewhere your Client ID and API Key (Client Secret) to save them.
- Click the "Save" button.